## **AJOUTER DES AMIS : GUIDE EN QUELQUES ÉTAPES**

Etape 1: Une fois sur le site internet (www.bluegreen.fr) cliquer sur « Espace Abonnés »

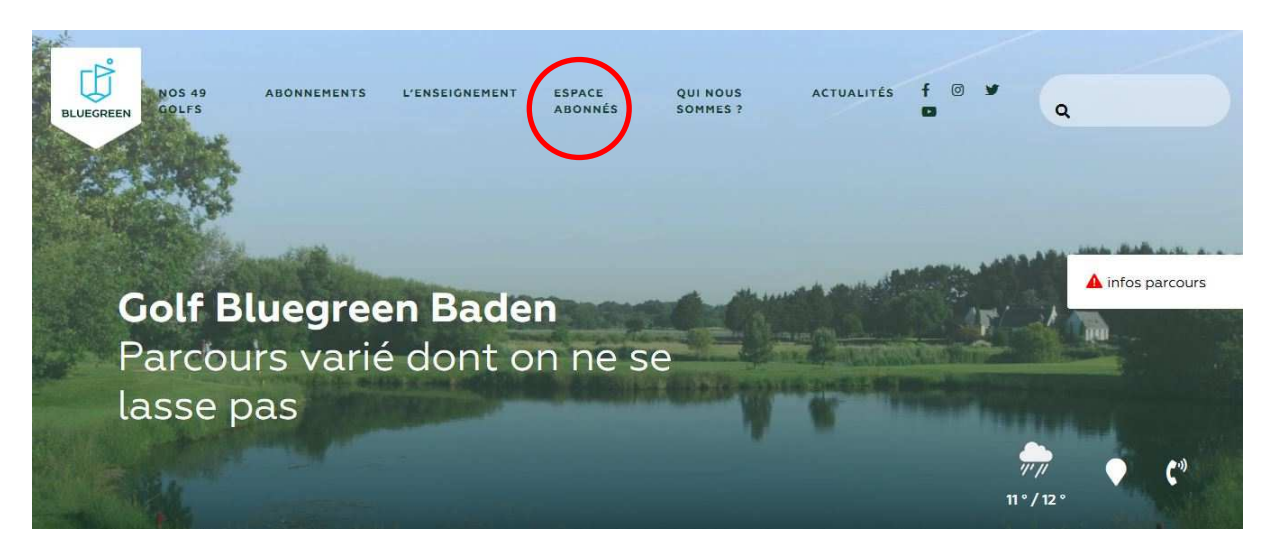

## Etape 2 : Cliquer sur « Réservation Abonnés Bluegreen »

| BULLEGR                          |                                       | vous etes automatiquement redir<br>connexion. Pour vous connecter m<br>votre adresse mail ainsi que votre<br>communiqué par l'équipe accueil. | ige sur la page de<br>iunissez-vous de<br>mot de passe |
|----------------------------------|---------------------------------------|----------------------------------------------------------------------------------------------------|--------------------------------------------------------|
| Vous souhaitez                   | z accéder à:                          | Email Mot de Passe                                                                                                    |                                                        |
| Réservation abonnés<br>Bluegreen | Espace Avantages Abonnés<br>Bluegreen | Souvenez-vous de moi                                                                                                    | Mot de pass<br>oublié                                  |
|                                  |                                       | Connex                                                                                                    | kion                                                   |

**<u>Etape 3 :</u>** Si tout c'est bien passé, vous arrivez sur la page d'accueil. Votre nom apparaît en haut à droite avec une petite flèche déroulante juste à côté.

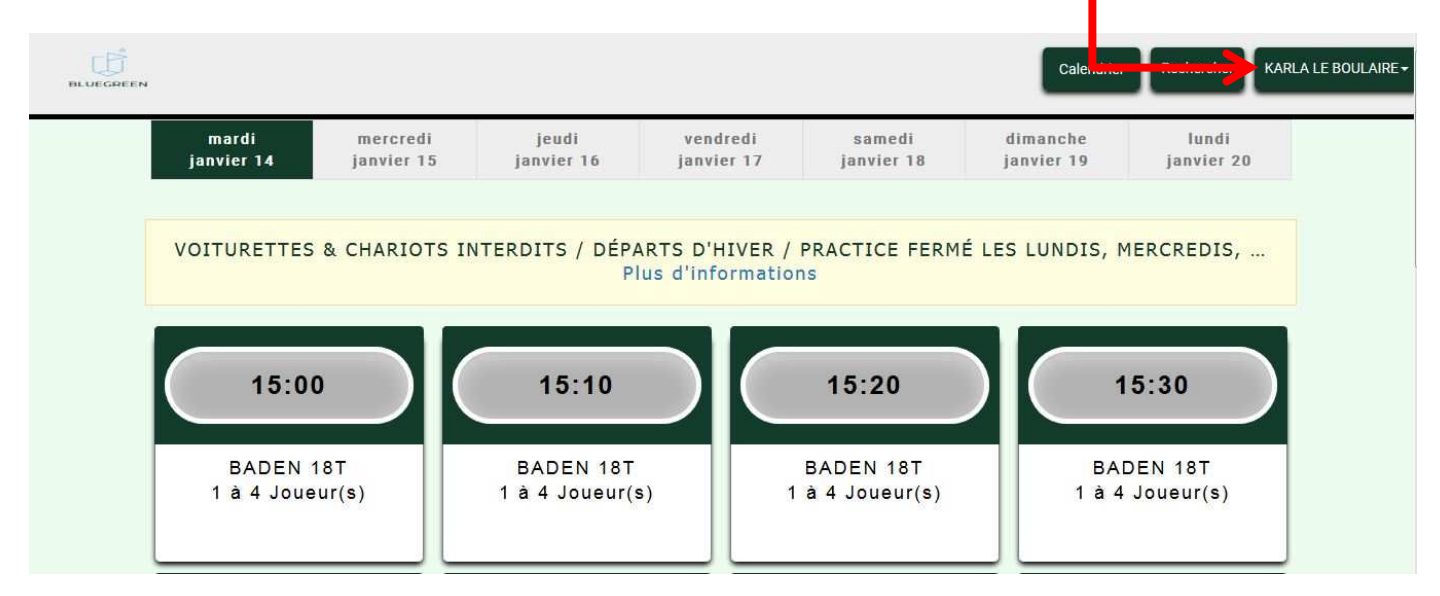

**Etape 4 :** Avant de réserver une partie avec des amis, il faut les ajouter. Après avoir cliqué sur votre nom un petit menu vous est proposé :

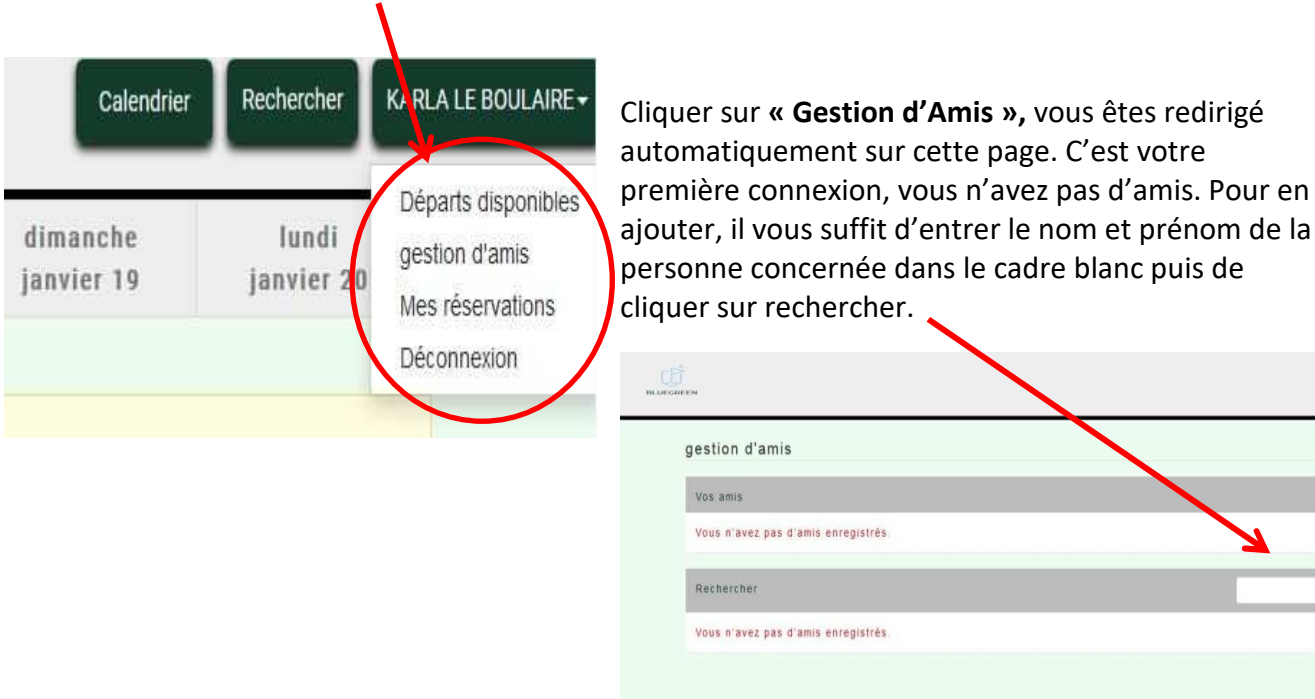

**Etape 5 :** Le nom de mon ami apparaît, je vais donc le sélectionner afin qu'il soit ajouté dans mes amis.

| Vous n'avez pas d'amis enregistrés.                |                      |                   |             |
|----------------------------------------------------|----------------------|-------------------|-------------|
| Rechercher                                         |                      | THORIS LI         | LIA         |
| N° de compte                                       | Nom                  | Parcours          | <b>X</b>    |
| 14216                                              | THORIS, LILIAN       | BADEN             | Selectioner |
|                                                    | Page: Allezà         | I                 |             |
|                                                    |                      |                   |             |
| gestion d'amis                                     |                      |                   |             |
| gestion d'amis<br>Vos amis                         |                      |                   |             |
| gestion d'amis<br>Vos amis                         | Nom                  | Parcours          |             |
| gestion d'amis<br>Vos amis<br>Note compte<br>14216 | Nom<br>Lilian Thoris | Parcours<br>BADEN | Annuler     |
| gestion d'amis<br>Vos amis<br>N la compte<br>14216 | Nom<br>Lilian Thoris | Parcours<br>BADEN | Annuler     |

En effet, le nom de la personne souhaitée apparaît dans votre liste d'amis. Vous pouvez en ajouter autant que vous voulez même si ceux-ci ne sont pas abonnés.

Si vous rencontrez encore des soucis malgrès cette trame, n'hésitez pas à nous appeler : 02.97.57.18.87

L'équipe accueil

KARLA LE BOULAIRE -